**Extended Equine Certificate of Veterinary Inspection (EECVI)** 6 month Health Certificates for Equine Owners

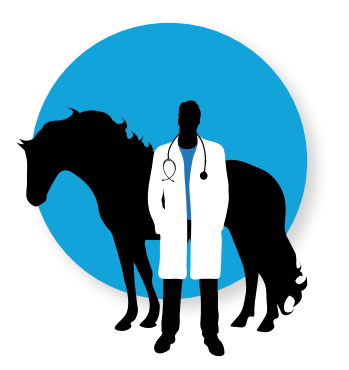

Veterinarian Inspects Horse

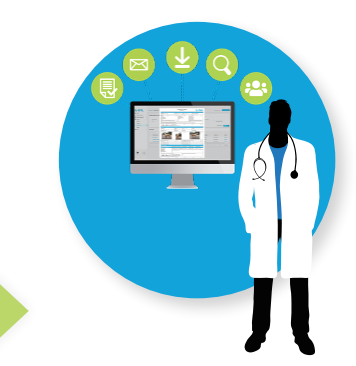

Veterinarian Issues EECVI, Educates Owner on Health Exam Before Travel, Grants MyVetLink Access Owner Observes Horse Health and Temperature, Creates Movement Permit through MyVetLink

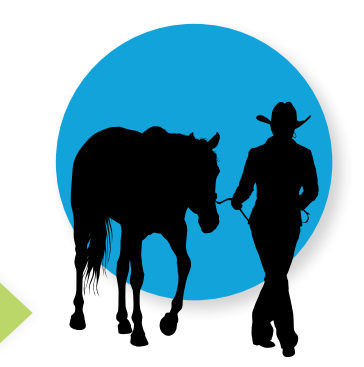

Owner Ensures Horse is Healthly and Fit to Travel, Travels with EECVI Movement Permit

## **EECVI Reminders for Equine Owners**

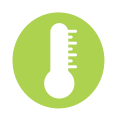

Prior to creating a movement permit, observe horse for clinical signs of illness and take temperature to ensure it is below 100.5 degrees F. If horse is healthly and fit to travel, login to MyVetLink to create your EECVI Movement Permits.

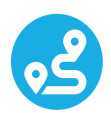

A Movement Permit is required for each leg of your trip. Separate movement permits are required for departure and return trips.

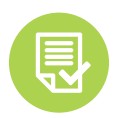

A Movement Permit is for the trip on the listed Travel Date only. If you will be traveling to the same destination in the future, you will need to create a new permit.

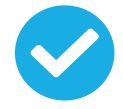

Movement Permits should be issued within 7 days, ahead of the time of travel.

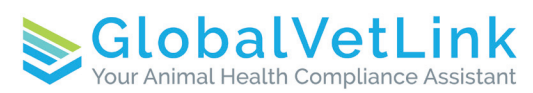

Questions? Contact your veterinarian for more information about the EECVI program.

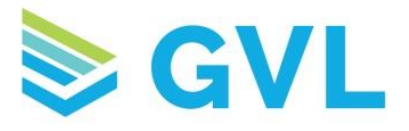

### **GVL EECVI** - Instructions for Equine Owners

1. When your veterinarian has completed your EECVI, you will receive an email (shown below) from <u>no-reply@globalvetlink.com</u>.

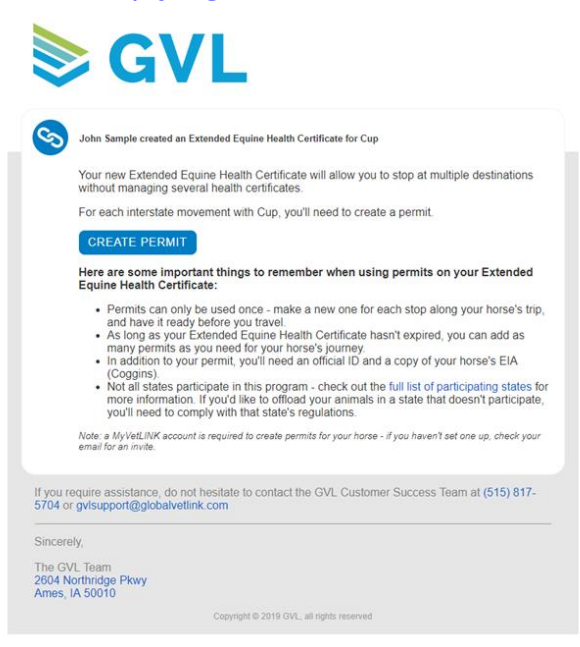

- 2. To begin creating a movement permit, click Create Permit in the email or login to your MyVetLink account.
- 3. After logging into MyVetLink, click on Certificates in the left hand menu. Here you will see the recent certificates that your veterinarian has completed for you. To view your EECVIs only, click the Show EECVIs only button at the top of the screen.
- 4. To create your movement permit, click on the Certificate number and select Create a permit.

| MyVetLink                 |     | Certificates                                  |       |                  |          | EECVI for Jerry                                                                                           | ×      |  |
|---------------------------|-----|-----------------------------------------------|-------|------------------|----------|----------------------------------------------------------------------------------------------------|--------|--|
| Animals                   |     |                                               |       |                  |          | Official ID                                                                                               |        |  |
| Certificates              |     |                                               |       | Show EECVIs only |          | Bhote Elà certificate number                                                                              |        |  |
| 🕲 Help — т                | *   | Certificate : Type : Animal(s) on certificate |       |                  | Status 🗧 | EIA-123456789                                                                                             |        |  |
|                           |     | EG-19-WA-15133035                             | LECVI | jerry            | Signed   | Different States, different ID requirements                                                               |        |  |
|                           |     | EG-19-MN-14707313                             | EECVI | Slow a Molasses  | Signed   | Many states require a microchip or photo EIA certificate as an official ID<br>View map of ID requirements |        |  |
|                           |     |                                               |       |                  |          | Qualifying ElA                                                                                            |        |  |
|                           |     |                                               |       |                  |          | Bland dense                                                                                               |        |  |
|                           |     |                                               |       |                  |          | 10/1/2019                                                                                                 |        |  |
|                           |     |                                               |       |                  |          | leaved<br>10/2/2019                                                                                       |        |  |
|                           |     |                                               |       |                  |          | Lab<br>Tract she                                                                                          |        |  |
|                           |     |                                               |       |                  |          | EM accession number                                                                                       |        |  |
|                           |     |                                               |       |                  |          | EIA-123455678                                                                                             |        |  |
|                           |     |                                               |       |                  |          | Travel permits create a                                                                                   | permit |  |
|                           |     |                                               |       |                  |          | From Austin, TX to Destin, FL Down<br>Traveling for show/shibition                                        | load   |  |
| 0                         |     |                                               |       |                  |          |                                                                                                    |        |  |
| Support gettestuser@gmail | con |                                               |       |                  |          |                                                                                                    |        |  |

www.globalvetlink.com | 515-817-5701 | info@globalvetlink.com 2604 Northridge Parkway, Ames, Iowa 50010

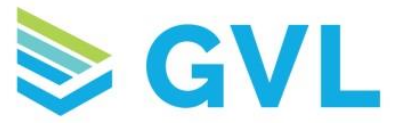

5. Enter the Movement Info, Origin and Destination and click Finish Permit.

| New permit for Jerry                        |        |               |
|---------------------------------------------|--------|---------------|
| Movement info                               |        |               |
| <ul> <li>Approximate travel date</li> </ul> |        |               |
| MM/DD/YYYY                                  |        |               |
| Purpose of movement                         |        |               |
|                                             |        |               |
| Origin                                      |        |               |
| Location name                               |        |               |
| Address line 1                              |        |               |
| Address line 2                              |        |               |
| • City                                      |        |               |
| * State                                     |        |               |
| Postal code                                 | Plus 4 |               |
|                                             | Cancel | Finish permit |

6. After clicking Finish Permit you will be prompted to Commit the permit. By doing so, you are verifying that your horse is healthy, that you will travel with your permit and official ID information and that you have been made aware of any travel restrictions. If true, click Commit.

| Commit EECVI permit?                                                                                                    |
|----------------------------------------------------------------------------------------------------|
| <ul> <li>By committing, you affirm the following:</li> <li>The horse listed on this Movement Permit and Health<br/>Declaration has not shown signs of sickness in the past 7 days or<br/>has been cleared by a veterinarian for movement.</li> <li>When traveling, the owner of the horse listed on this Movement<br/>Permit and Health Declaration will have proof of official<br/>identification and a copy of the Movement Permit and Health<br/>Declaration at all times.</li> <li>I have been made aware of any movement restrictions being<br/>imposed by the state of destination.</li> </ul> |
| Cancel Commit                                                                                                    |
|                                                                                                    |

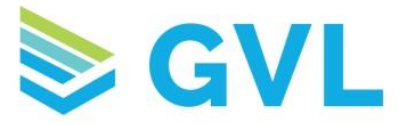

7. Once you have committed your permit, you can download and print it by clicking on the certificate number and locating the permit under Travel Permits.

| lote: This is a copy of the                                                                                                    | extended equi          | ne CVI for this a                                                                                                    | nimal documentin                                        | ng next intended tra                                                         | avel and is valid                                                                                                    | Permit #                                | FAKE-EG-19-IA |
|----------------------------------------------------------------------------------------------------|------------------------|----------------------------------------------------------------------------------------------------|---------------------------------------------------------|------------------------------------------------------------------------------|----------------------------------------------------------------------------------------------------|-----------------------------------------|---------------|
| or a single movement only<br>ot valid.                                                                                                  | y. This docume         | nt is not a brand                                                                                                    | I inspection or ow                                      | vnership certificate                                                         | . Photocopies                                                                                                    | dia dia dia dia dia dia dia dia dia dia | 14213932-001  |
| 20                                                                                                    | VA                     | LID FOR MO                                                                                                    | EMENT TO B                                              | ozeman, MT O                                                                 | N <u>2019-04-12</u>                                                                                                    | 10 M                                    | 10            |
| ANIMAL ORIGIN                                                                                                    |                        | DESTINATION                                                                                                    |                                                         |                                                                              |                                                                                                    |                                         |               |
| Home Place<br>100 Somewhere Ave<br>Everywhere, IA 00000                                                                                 |                        | A<br>E<br>E                                                                                                    | April Rodeo<br>588 Statement Drive<br>Bozeman, MT 22222 |                                                                              |                                                                                                    |                                         |               |
| owa Department of Agri<br>Stewardship<br>Wallace State Office Build<br>502 E. 9th Street<br>Des Moines, IA 50319<br>Phone: 515-281-5547 | iculture and L<br>ling | Global Vall Y                                                                                                    | AGRICULTURE<br>AGRICULTURE                              | Montana Departm<br>1911 West Lincoln<br>3ozeman, MT 597<br>Phone: 406–444–29 | 18<br>176                                                                                                    | oth Mit                                 |               |
| URPOSE OF MOVEMENT                                                                                                    |                        |                                                                                                    | l.                                                      | APPROXIMATE TR/                                                              | AVEL DATE                                                                                                    |                                         |               |
| todeo                                                                                                    |                        |                                                                                                    | 2                                                       | 2019-04-12                                                                   |                                                                                                    |                                         |               |
| Iontana Requirements                                                                                                    | t-                     | . At                                                                                                    |                                                         | *                                                                            |                                                                                                    |                                         |               |
|                                                                                                    | ġ.                     | 100                                                                                                    |                                                         | 100                                                                          |                                                                                                    | and a second second                     | 10            |
|                                                                                                    |                        | 100                                                                                                    | AGE or DOB                                              | BREED                                                                        | GENDER                                                                                                    |                                         |               |
| Ren                                                                                                    |                        | 0,0                                                                                                    | 2009-02-18                                              | Quarter Horse                                                                | Neutered/Cas                                                                                                    | trated Male                             | Bay Dun       |
|                                                                                                    |                        |                                                                                                    |                                                         | PH MARKINGS                                                                  |                                                                                                    |                                         |               |
|                                                                                                    |                        |                                                                                                    |                                                         |                                                                              | 5                                                                                                    | OTHER MARKING                           |               |
|                                                                                                    | de la                  |                                                                                                    |                                                         | 1                                                                            | I                                                                                                    | - St-                                   |               |
| Aicrochin: AD152489                                                                                                    | y ·                    |                                                                                                    |                                                         |                                                                              |                                                                                                    | N.                                      |               |
| 20                                                                                                    |                        | 210                                                                                                    |                                                         | - All                                                                        | - A                                                                                                    | (o                                      | all a         |
| EIA INFORMATION                                                                                                    |                        |                                                                                                    |                                                         |                                                                              | LIFETIM                                                                                                    | E BRAND I                               | NSPECTION     |
| EIA CERTIFICATE NUMBE                                                                                                    | LAB NA                 | ME                                                                                                    |                                                         | DATE                                                                         | ISSUING STATE AGENCY                                                                                                    |                                         |               |
| EIA-14043679                                                                                                    |                        | Rest Fix                                                                                                    | ture Lab                                                |                                                                              | N/A                                                                                                    | N/A                                     |               |
| DATE DRAWN                                                                                                    |                        | ACCESS                                                                                                    | SION NUMBER                                             |                                                                              | NUMBER                                                                                                    |                                         |               |
| 2018-12-01                                                                                                    | Chr.                   | 564567                                                                                                    | t.                                                      | - Martin                                                                     | N/A                                                                                                    | and the                                 |               |
| SSUING VET                                                                                                    | ×                      | - Stand                                                                                                    | ć                                                       | 10 <sup>20<sup>2</sup>N<sup>2</sup></sup>                                    | OWNER<br>HEALTH                                                                                                    | CONFIRM.                                | ATION AND     |
| Iohn Sample<br>Ames Animal Hospital<br>1234 Town Roadssss<br>Address Line 2ssss<br>Vevadasss, IN 67847                                  | 1. att                 | On initial inspection, the equid was<br>free from evidence of any<br>communicable disease by the<br>veterinarian.<br>Pi<br>ha |                                                         | Rebecca I<br>100 Some<br>Everywher<br>Phone: 55<br>haugland.t<br>PIN/LID: 1  | becca Haugland<br>J0 Somewhere Ave<br>verywhere, IA 00000<br>hone: 555-5555<br>sugland.becca@gmail.com<br>INLID: 123456 / |                                         |               |
| hone: 000-000-0000<br>Iational Accreditation Nu                                                                                         | mber: 025896           |                                                                                                    |                                                         |                                                                              |                                                                                                    |                                         |               |

**If you have any questions, please contact the GVL Customer Success Team.** We're happy to help you set up your account or walk through creating an EECVI permit.

#### Phone: 515-817-5704 Email: gvlsupport@globalvetlink.com

www.globalvetlink.com | 515-817-5701 | info@globalvetlink.com 2604 Northridge Parkway, Ames, Iowa 50010

# **Shaded States accept EECVIs**

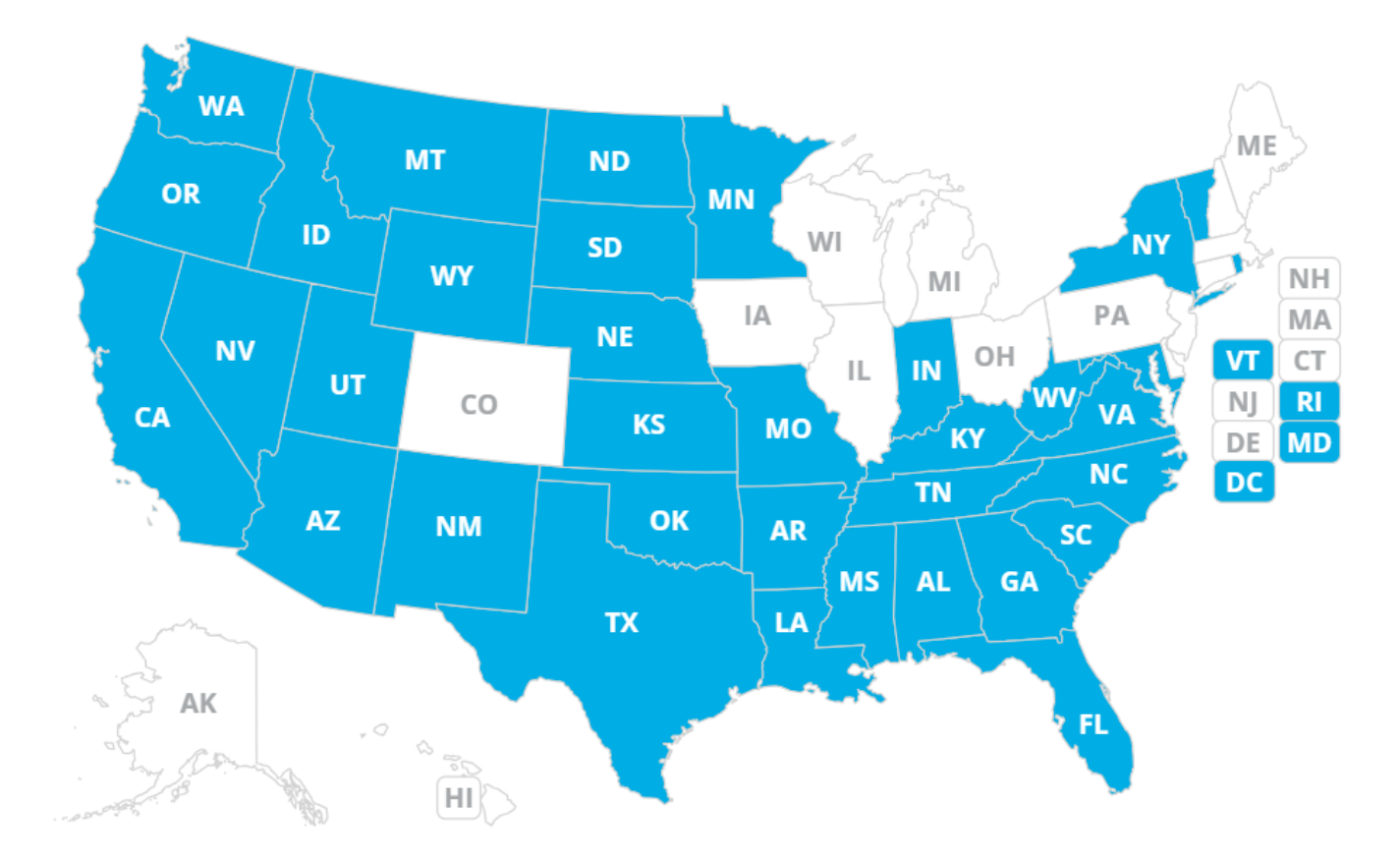

## Important things to know

\*Your EECVI will not have pictures!

\*Your horses IDs – Registered Name, Registration Number, & Brand, will not be shown on the EECVI

\*Your COGGINS form *must* accompany your EECVI. This is where your horses IDs (if provided to MLVC) are located.

\*Make sure you own a thermometer and can take your horse's temperature